# **IFTA Manager Tips**

## **IMPORT LOG**

After you import your trips it is always a good idea to look at the Import log. On the Trip Import menu is a direct link to the folder that stores the logs.

| 🙇 IFTA Fuel and Mileage Manag | jer for TMS Digital                                                                                  |                                                                                                    |                            |             |          |
|-------------------------------|----------------------------------------------------------------------------------------------------|----------------------------------------------------------------------------------------------------|----------------------------|-------------|----------|
| Operations Fuel Card Import   | Trip Data Import                                                                                     | Reports Se                                                                                         | etup Utilities             | Admin Tools | TMS Help |
|                               | OmniTracs I<br>New XRS On<br>Omnitracs O<br>Samsara CSV<br>Keep Truckir<br>GeoTab Imp<br>Samsara Imp | /G<br>nnitracs<br>)dometer Imp<br>/ Report<br>n for Liquid Ca<br>ort for Medall<br>port for Capito | oort<br>argo<br>lion<br>ol |             |          |
|                               | Import Logs                                                                                          |                                                                                                    |                            |             |          |

You will always want to pick the latest one. I do this by clicking on Date Modified to pull it to the top

| 🙇 Select a File to View                 | ×                    |
|-----------------------------------------|----------------------|
| Look in: LOGS                           | - ← 🗈 💣 📰-           |
| Name                                    | Date modified        |
| OMNIIVG_IMPORT_202112_002.CSV           | 2/23/2022 1:17 PM    |
| OMNIIVG_IMPORT_202112_001.CSV           | 2/23/2022 1:15 PM    |
| OMNIIVG_IMPORT_2022 1_002.CSV           | 2/23/2022 1:13 PM    |
| CMNIIVG_IMPORT_2022 2_002.CSV           | 2/23/2022 12:59 PM   |
| B OMNIIVG_IMPORT_2022 2_001.CSV         | 2/23/2022 12:57 PM 🗸 |
| <                                       | >                    |
| File name:                              | Open                 |
| Files of type: Import Log Files (*.CSV) | Cancel               |

At this point you want to RIGHT CLICK the file you want to open.

You can also always go directly to the file in windows file explorer and navigate to this folder.

> TMS > IFMM > LOGS

You will want to pay attention to anything that was adjusted. Usually it is a small amount due to rounding, and that is normal (example highlighted in yellow). Blue line is showing us no change was made as the miles matched exactly. If the adjustment is OVER the user defined percent you have set up, you are notified that an edit of that trip is necessary.

| - |              |        |          |             |                                                     |
|---|--------------|--------|----------|-------------|-----------------------------------------------------|
|   | Trip         | Truck  | Odometer | State Miles | Miles Warning                                       |
|   | 103117220331 | 103117 | 14       | 14          |                                                     |
|   | 103123220331 | 103123 | 18828    | 18825       | <mark>3.0(0.0%)</mark>                              |
|   | 103133220331 | 103133 | 9734     | 9734        |                                                     |
|   | 104107220331 | 104107 | 9993     | 9995        | -2.0 ( 0.0 % )                                      |
|   | 107001220331 | 107001 | 4106     | 4104        | 2.0 (0.0%)                                          |
|   | 107002220331 | 107002 | 2480     | 2481        | -1.0 ( 0.0 % )                                      |
|   | 109038220331 | 109038 | 5899     | 5898        | 1.0 (0.0%)                                          |
|   | 109083220331 | 109083 | 619      | 619         |                                                     |
|   | 109091220331 | 109091 | 688      | 688         |                                                     |
|   | 121021220331 | 121021 | 13237    | 13237       |                                                     |
|   | 121023220331 | 121023 | 12338    | 8490        | Adjustment Over 5 % EDIT OF TRIP NEEDED/NECESSARY   |
|   | 121031220331 | 121031 | 9336     | 7906        | Adjustment Over 5 % - SQLT OF TRIP NEEDED/NECESSARY |
|   | 121032220331 | 121032 | 12334    | 12334       |                                                     |
|   | 121034220331 | 121034 | 8207     | 8211        | -4.0 (0.0%)                                         |
|   | 145047220331 | 145047 | 1640     | 1641        | -1.0 (-0.1%)                                        |
|   | 145219220331 | 145219 | 11915    | 11916       | -1.0 ( 0.0 % )                                      |
|   | 147152220331 | 147152 | 18497    | 9179        | Adjustment Over 5 % - EDIT OF TRIP NEEDED/NECESSARY |
|   | 147181220331 | 147181 | 1815     | 1815        |                                                     |
|   | 147190220331 | 147190 | 2536     | 1163        | Adjustment Over 5 % - EDIT OF TRIP NEEDED/NECESSARY |
|   | 147196220331 | 147196 | 4510     | 4510        |                                                     |
|   | 147227220331 | 147227 | 1898     | 1896        | 2.0 (0.1%)                                          |
|   | 147229220331 | 147229 | 1918     | 1918        |                                                     |
|   | 147242220331 | 147242 | 8405     | 8404        | 1.0 (0.0%)                                          |
|   | 147249220331 | 147249 | 4126     | 4128        | -2.0 ( 0.0 % )                                      |
|   | 147250220331 | 147250 | 5411     | 5409        | 2.0 (0.0%)                                          |
|   | 147252220331 | 147252 | 8471     | 8473        | -2.0 ( 0.0 % )                                      |
|   | 147254220331 | 147254 | 5        | 5           |                                                     |
|   | 147256220331 | 147256 | 17485    | 17          | Adjustment Over 5 % - EDIT OF TRIP NEEDED/NECESSARY |
|   | 147257220331 | 147257 | 10263    | 10261       | 2.0 (0.0%)                                          |
|   | 147259220331 | 147259 | 2949     | 2950        | -1.0 ( 0.0 % )                                      |
|   | 147262220331 | 147262 | 12531    | 12530       | 1.0 (0.0%)                                          |

### FUEL TRANSACTIONS BROWSER

By default when you open the fuel transactions browser it is set to only show UNCOMMITTED transactions. These are transactions that have not been committed to a trip. To see all transactions you need to hit the SHOW ALL button at the bottom of the screen.

| •         |           |           |        |                  |                 |                |                    |                   |  |
|-----------|-----------|-----------|--------|------------------|-----------------|----------------|--------------------|-------------------|--|
|           | InMS-AltM |           |        |                  |                 | Inde <u>x</u>  | <u>I</u> mage      | S <u>h</u> ow All |  |
| Spce-Mark | Edit-F2   | Delete-F3 | Add-F4 | <u>M</u> ark All | <u>U</u> n-Mark | <u>S</u> earch | Add Ima <u>q</u> e |                   |  |

The CO column stands for COMMITTED, if there is an asterisk the fuel transaction has been committed to a trip, if it is blank the fuel transaction is uncommitted.

| 8 | Kiew/Edit Fuel Card Transactions |    |          |          |          |  |  |  |  |
|---|----------------------------------|----|----------|----------|----------|--|--|--|--|
| D | CARDCOMP                         | со | DATEIMP  | TRANDATE | TRANTIME |  |  |  |  |
|   | COMD_TSDIT                       | *  | 02/22/22 | 01/11/22 | 4400     |  |  |  |  |
|   | COMD_TSDIT                       |    | 02/22/22 | 01/12/22 | 5500     |  |  |  |  |
|   | COMD_TSDIT                       |    | 02/22/22 | 01/12/22 | 6600     |  |  |  |  |
|   | COMD_TSDIT                       | *  | 02/22/22 | 01/24/22 | 3300     |  |  |  |  |
|   | COMD_TSDIT                       | *  | 02/22/22 | 01/12/22 | 7700     |  |  |  |  |
|   | COMD_TSDIT                       | *  | 02/22/22 | 01/17/22 | 3300     |  |  |  |  |
|   | COMD_TSDIT                       | *  | 02/22/22 | 01/13/22 | 6600     |  |  |  |  |
|   | COMD_TSDIT                       | *  | 02/22/22 | 01/10/22 | 3300     |  |  |  |  |
|   | COMD_TSDIT                       |    | 02/22/22 | 01/15/22 | 4400     |  |  |  |  |
|   | COMD_TSDIT                       |    | 02/22/22 | 01/17/22 | 2200     |  |  |  |  |
|   | COMD_TSDIT                       | *  | 02/22/22 | 01/17/22 | 2200     |  |  |  |  |
|   | COMD_TSDIT                       | *  | 02/22/22 | 01/17/22 | 2200     |  |  |  |  |
|   | COMD_TSDIT                       |    | 02/22/22 | 01/18/22 | 4400     |  |  |  |  |
|   | COMD_TSDIT                       |    | 02/22/22 | 01/26/22 | 5500     |  |  |  |  |
|   | COMD_TSDIT                       |    | 02/22/22 | 01/31/22 | 2200     |  |  |  |  |
|   | COMD_TSDIT                       |    | 02/22/22 | 01/19/22 | 6600     |  |  |  |  |
|   | COMD_TSDIT                       |    | 02/22/22 | 01/19/22 | 6600     |  |  |  |  |
|   | COMD_TSDIT                       | *  | 02/22/22 | 01/20/22 | 5500     |  |  |  |  |
|   | COMD_TSDIT                       |    | 02/22/22 | 01/21/22 | 5500     |  |  |  |  |
|   | COMD_TSDIT                       | *  | 02/22/22 | 01/22/22 | 0000     |  |  |  |  |
|   | COMD_TSDIT                       | *  | 02/22/22 | 01/30/22 | 0000     |  |  |  |  |

Make sure you always run the Uncommitted Transaction Report found on the report menu, after downloading trips and before you run your IFTA reports for filing. If you do indeed have uncommitted fuel you need to edit the fuel transaction and check why it did not attach to a trip as you imported. It could be an improper date or truck number. After you fix the fuel transaction you can then go to the trip it belongs on and use the GET FUEL function to add it to the trip. Hit the GET FUEL button, the fuel transaction will be on the pop up. If you have an asterisk (\*) in the far left column like the example below, your record is marked and ready for you to hit OK. If no asterisk, then click the MARK button and then press OK.

| 108621670 01/01/22 01/15/22                                                                                                    | 2  646119.3  6496            | 52.7 2 | 201   1  | 531.98    |     | 3543.4           | 2.3                                 | 225                                   | ///0                 | MNI-IVG |   |
|----------------------------------------------------------------------------------------------------|------------------------------|--------|----------|-----------|-----|------------------|-------------------------------------|---------------------------------------|----------------------|---------|---|
| 108621670 🙇 Trip Detail                                                                                                    |                              |        |          |           |     |                  |                                     |                                       |                      |         | × |
| 108618889 Master Trip Information   108618889 Trip 109048720131   108618889 Ending Date 01/7   108562445 Ending Date 01/7   108562445 Last Trip   10856245 Last Trip | 01/22<br>31/22<br>22 (MM/YY) | 10904  | 18       | ×         | Ref | erence #<br>72.0 | Beginning M<br>Ending M<br>Total Mi | files 0.0<br>les 1872.0<br>les 1872.0 | Qk<br>Cancel<br>Next | Last    |   |
| Fuel Options                                                                                                    | Ch.                          | a. I.a | Dete     | •         |     |                  | l otal Gials: 38                    | 5.11 Cost \$122.88                    | MPG: 53.32           |         |   |
| M Irck                                                                                                    | City                         | St P   | Pur Date | Invoice # | ST  | PDATE            | Company                             | FCOST                                 | St, City             | INVO    |   |
|                                                                                                    | NOWATA                       |        | 01/10/22 | 00043     | TX  | 01/17            | FLYING J #726                       | 122.88                                | TX,DALLAS            | 82086   | 4 |
|                                                                                                    |                              |        |          |           |     |                  |                                     |                                       |                      |         |   |
| 1                                                                                                    |                              |        |          |           | -   |                  |                                     |                                       |                      |         |   |
|                                                                                                    |                              | -      |          |           | H   |                  |                                     |                                       |                      | -       | - |
|                                                                                                    |                              |        |          |           |     |                  |                                     |                                       |                      |         |   |
| 1                                                                                                    |                              |        |          |           |     |                  |                                     |                                       |                      |         |   |
|                                                                                                    |                              |        |          |           | E.  |                  |                                     |                                       |                      | -       | - |
|                                                                                                    |                              |        |          |           |     |                  |                                     |                                       |                      |         |   |
| 1                                                                                                    |                              |        |          |           | -   |                  |                                     |                                       |                      |         |   |
|                                                                                                    |                              |        |          |           | H   |                  |                                     |                                       |                      | -       | - |
| 1                                                                                                    |                              |        |          |           |     |                  |                                     |                                       |                      |         | - |
| 1                                                                                                    | 1                            |        |          | •         |     |                  |                                     |                                       |                      |         |   |
| Mark OK Cance                                                                                                    | a                            |        |          |           | -   |                  |                                     |                                       |                      |         | - |
|                                                                                                    |                              |        |          |           | -   |                  |                                     |                                       |                      |         | I |
| 108114119                                                                                                    |                              |        |          | •         | 4   |                  |                                     |                                       |                      |         | • |
| 108114119 Add Ed                                                                                                    | lit Up                       | Add    | Edit     |           |     |                  |                                     |                                       |                      |         |   |
| 108099146 Delete                                                                                                    | Dn                           | Delete | e Adjust |           |     |                  | Add                                 | Edit Delet                            | Get Fuel             |         |   |

## **Check Valid States Utility**

This is an easy to run utility that checks for errors in the records, most importantly in the trip and fuel records. If an error is found, such as an invalid or missing state, the report will tell you what trip number to check and fix.

# **POST/UNPOST TRIPS**

When you have completed your IFTA filing you might want to start with a clean Trips browser for next quarter. We have a "post completed trips" utility. This files the trips out of your immediate view. You can use the show all button at any time to view the posted trips. If you need to edit any of the trips you can use the UNpost utility.

You can choose any of these methods

|   |            |           |            |             |        | × |
|---|------------|-----------|------------|-------------|--------|---|
| ? | Mark Trips | as Posted |            |             |        |   |
|   | Monthly    | Quarterly | Date Range | Single Trip | Cancel |   |

Here is an example of by Quarter

| 🙇 Quarterly Mark Trips as Posted | ×         |
|----------------------------------|-----------|
| Quarter 4<br>Year 2021           |           |
|                                  |           |
|                                  |           |
| <u> </u>                         | OK Cancel |

Change to ALL (Exact is the default)

| 🗸 Post Trip                                                                                           |    | ×      |
|----------------------------------------------------------------------------------------------------|----|--------|
| Include ALL Trips in the Date Range or Only Trips with Exact Start and End Dates? (A- All, E - Exact) | A  |        |
|                                                                                                    | OK | Cancel |

A reminder message pops up. Remember, In order to actually edit any of these trips you will need to UNPOST

| 8 | Trips that are Posted can NOT be Edited. They can be Viewed<br>Using the Show All Button on the Trip Browser Screen.<br>Are you Sure you Want to Do This? | × |
|---|----------------------------------------------------------------------------------------------------|---|
|   | Yes No                                                                                                    |   |

You get a pop up when the utility is complete!

### SUMMARY

Bottom Line, before you file your IFTA you should always make sure you:

- Review the import log for issues
- Review the Uncommitted Fuel Transactions Report
- Review the Check Valid States utility